### The following instructions have been designed for:

• Staff who want to Remove OneDrive shortcut if you are getting error message – "Sorry, we can't sync this folder, you're already syncing a shortcut to a folder from this shared library."

## 1. Open File Explorer on your Computer and Click on OneDrive – NSW Department of Education.

| Pin to Quick Copy Paste                                                                                         | y path<br>e shortcut to | Copy<br>to                  | New item ▼<br>1 Easy access ▼<br>New<br>folder | Properties |
|----------------------------------------------------------------------------------------------------|-------------------------|-----------------------------|------------------------------------------------|------------|
| Clipboard                                                                                                    |                         | Organize New                |                                                | Open       |
| ← → ~ ↑ ▲ > OneDrive -                                                                                          | NSW Departmen           | t of Education              |                                                |            |
| + Quick access                                                                                                  | 1                       | Name                        |                                                |            |
| Desktop                                                                                                    | +                       | 9011_Office                 |                                                | 60         |
| Downloads                                                                                                    |                         | Desktop                     |                                                | $\odot$    |
| Documents                                                                                                    | ck +                    | Documents                   |                                                | C          |
| Bictures He                                                                                                    |                         | Favorites                   |                                                | 9          |
|                                                                                                    |                         | Microsoft learns chat riles |                                                |            |
| 🛔 NSW Department of Educatio                                                                                    | n 📲                     | Distance                    |                                                |            |
| pair and a second second second second second second second second second second second second second second se |                         | Pictures                    |                                                |            |

2. A chain or link icon over a folder means it's a shortcut to another folder that has been

#### shared.

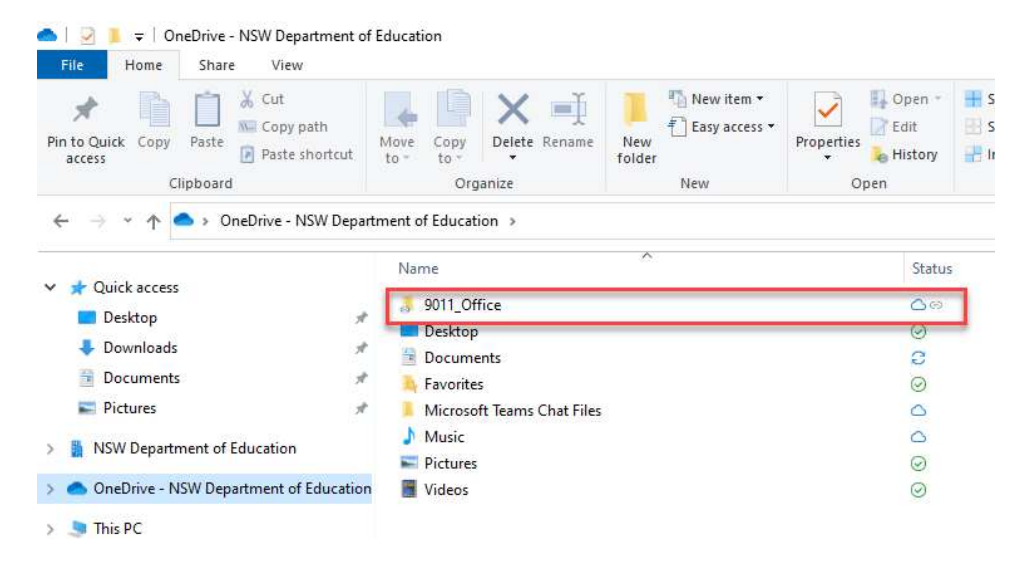

# 3. Locate the folder you no longer want to be available. Right-click the folder name. Select the Remove Shortcut option.

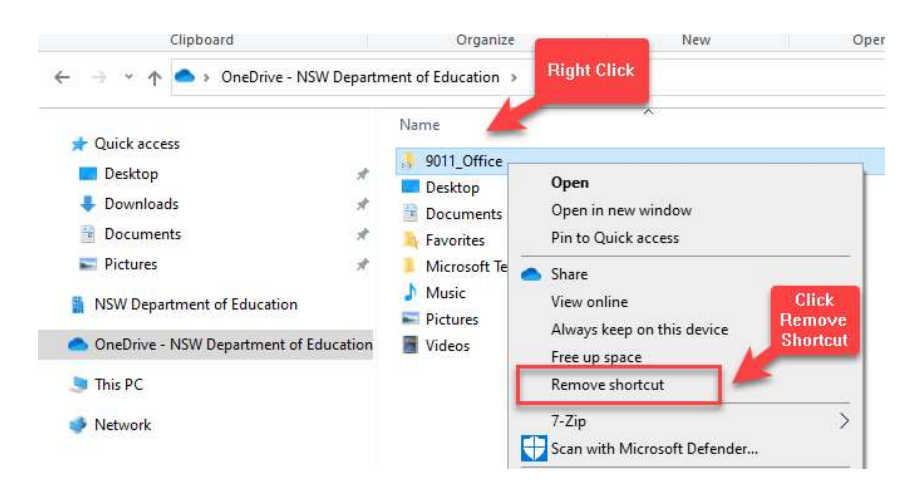

### End of process

education.nsw.gov.au